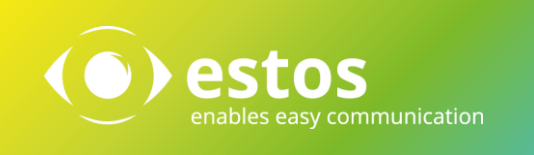

### Interoperabilität **Telefonanlagenspezifische Einrichtung**

### Softphone Funktionen (SIP) **ProCall 7 Enterprise**

Cloud PBX:

ab Version 7.0

reventix Version von Juni 2020

Mit der oben angegebenen Telefonanlage wurden die Softphone Funktionen (SIP) von ProCall in der estos Testumgebung getestet. Die Tests wurden mit maximal zwei Lines pro SIP-Endgerät durchgeführt. Folgende Angaben wurden bei der Einrichtung der Telefonanlage für die Anmeldung/Registrierung der einzelnen SIP-Lines an den UCServer verwendet.

Hinweis: Für die Anbindung von SIP-Lines werden nur UDP-Verbindungen unterstützt.

# Teilnehmer hinzufügen

Die für ProCall eingerichtete SIP-Line wird unter Telefonanlage – Nebenstelle eingerichtet. Die Nebenstelle muss als "Telefonie/Video-Nebenstelle" angelegt werden.

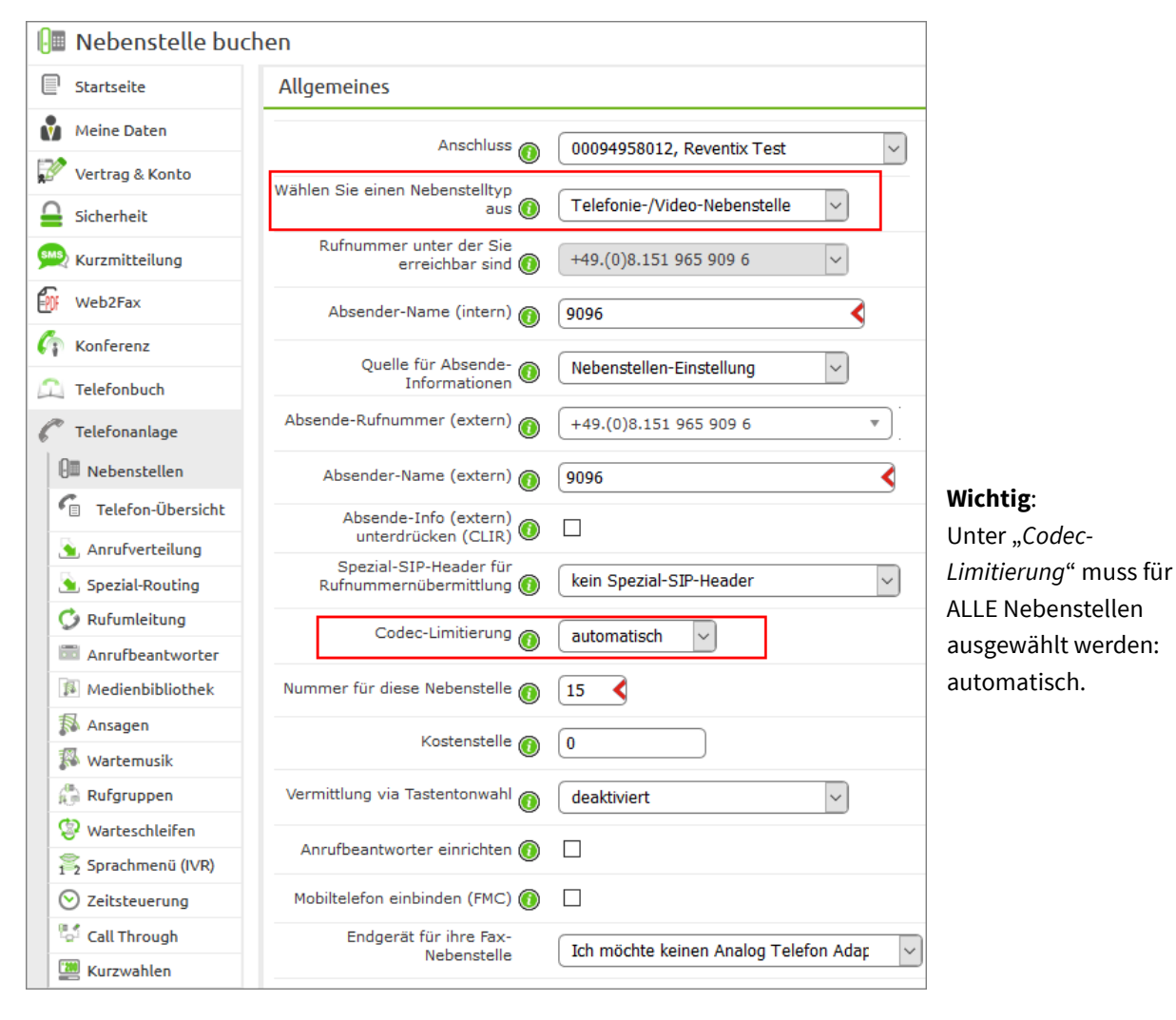

| Allgemeines                                                                          |                                                                    |                                                                                       |
|--------------------------------------------------------------------------------------|--------------------------------------------------------------------|---------------------------------------------------------------------------------------|
| Bitte beachten Sie bei der Wahl der Numme<br>Anrufbeantwortern und anderen Dingen üb | er der Nebenstelle, dass diese H<br>erschneiden kann. Dies kann zu | Nach Erstellen der Nebenstelle können die<br>benötigten Zugangsdaten angezeigt werden |
| Nebenstellentyp O                                                                    | Telefonie-/Video-Nebenstelle                                       |                                                                                       |
| Quelle für Absende-Informationen 🔘                                                   | Nebenstellen-Einstellung                                           |                                                                                       |
| Ihre interne Nummer O                                                                | 15                                                                 |                                                                                       |
| Absender-Name (intern) O                                                             | 9096                                                               |                                                                                       |
| Absende-Rufnummer (extern) O                                                         | 081519659096                                                       |                                                                                       |
| Absender-Name (extern) O                                                             | 9096                                                               | Für die Anbindung an den estos UCServer wir                                           |
| Rufnummer unter der Sie erreichbar $_{\odot}$ sind                                   | 081519659096                                                       | die <b>Server</b> -Adresse sowie für jede SIP-Line die                                |
| Spezial-SIP-Header für O<br>Rufnummernübermittlung                                   | kein Spezial-SIP-Header                                            | Nebenstellen-Passwort benötigt.                                                       |
| Kostenstelle O                                                                       | 0                                                                  |                                                                                       |
| Codec-Limitierung O                                                                  | automatisch                                                        | leleton-IP oder Alias O [automatisch ermittelt]                                       |
| Anklopfen 🔞                                                                          | Aus                                                                | Server O pbx.sipbase.de                                                               |
| Telefon-IP oder Alias O                                                              | [automatisch ermittelt]                                            | ebenstellen-Nutzerkennung O 15-94958012                                               |
| Zugangsdaten O                                                                       | anzeigen                                                           | Nebenstellen-Passwort OveQn4fEKvDtndxMp                                               |
| Vermittlung via Tastentonwahl O                                                      | deaktiviert                                                        | rmittlung via Tastentonwahl O deaktiviert                                             |
| Adressbuch einbinden O                                                               | Details                                                            |                                                                                       |

# Konfiguration des UCServers

Die Verbindung zur Telefonanlage wird als "*SIP-Softphone*" Verbindung mit dem Typ "*Asterisk*" unter "Leitungen" eingetragen.

| estos UCServer Verwaltung - WIN-2016E | -                                                                 | · □ ×          |  |  |  |  |
|---------------------------------------|-------------------------------------------------------------------|----------------|--|--|--|--|
| Datei Extras Ansicht Hilfe            |                                                                   |                |  |  |  |  |
| 🛃 Verbinden 🚜 Trennen 🖌 Übernehmen    |                                                                   |                |  |  |  |  |
|                                       | SIP-Softphone                                                     |                |  |  |  |  |
| Lei                                   | Welche Telefonanlage wollen Sie hinzufügen:                       |                |  |  |  |  |
| 🔦 Lizenzen                            | 🖅 Beschreibung 🕖                                                  | ▲ ID ●         |  |  |  |  |
| 🔮 Präsenzdomäne                       | ∋≣ Alcatel-Lucent                                                 |                |  |  |  |  |
| Benutzerdatenbank                     | OmniPCX Enterprise (OXE)                                          |                |  |  |  |  |
| Benutzeranmeldung                     |                                                                   |                |  |  |  |  |
| 🔤 🖪 Datenbank                         | ∃ Alcatel-Lucent                                                  |                |  |  |  |  |
| Ereignisse                            | OXO Connect                                                       |                |  |  |  |  |
| 🗇 🔮 Online Dienste                    |                                                                   |                |  |  |  |  |
|                                       | Asterisk                                                          |                |  |  |  |  |
| Etandert                              | Asterisk PBX                                                      |                |  |  |  |  |
| - Gy Standort                         | The Automatical                                                   |                |  |  |  |  |
| Linhoantuortata Purfa                 | Sold - 14000                                                      |                |  |  |  |  |
|                                       | COMpact 5000 COMpact 5000                                         |                |  |  |  |  |
|                                       | envaltung COMpact 5000R COMpact 5500R                             |                |  |  |  |  |
| Benutzer                              | COMmander 6000 COMmander 6000R                                    | ~              |  |  |  |  |
| • Gruppen                             | Eilters Company Alberta                                           |                |  |  |  |  |
| Computer                              | Hinzurugen Abbrechen                                              |                |  |  |  |  |
| Profile                               |                                                                   |                |  |  |  |  |
| 🖌 Globale Einstellungen               | CTI TAPI Treiber                                                  |                |  |  |  |  |
| Services                              | 🧐 Fügt einen TAPI Treiber zur Telefonsteuerung hinzu. Der TAPI    |                |  |  |  |  |
| 🗠 🏟 Update Server                     | Ireiber muss bereits im Windows System installiert sein.          |                |  |  |  |  |
| 🛯 🔁 Mail-Versand                      | SIP-Softphone                                                     |                |  |  |  |  |
| - 🖂 Benachrichtigungen                | 🖂 Benachrichtigungen 🗧 🖕 Fügt eine SIP-Verbindung zur Nutzung von |                |  |  |  |  |
|                                       | Softphone-Funktionen hinzu.                                       | enschaften 🛛 🔻 |  |  |  |  |
| 🕹 Annifaifaichnuna 🛛 🗡                |                                                                   |                |  |  |  |  |

| Registrar      | Feature-Codes<br>Softphone Reg | PCAP-Lo<br>Media |  |  |
|----------------|--------------------------------|------------------|--|--|
| Benutzername 🔺 | Ke                             | nnwort           |  |  |
| 10-94958012    | •••                            |                  |  |  |
| 11-94958012    | ••••••                         |                  |  |  |
| 12-94958012    |                                |                  |  |  |
|                |                                |                  |  |  |

Alle SIP-Leitungen müssen in dieser Verbindungseinstellung hinzugefügt werden Für die Anbindung an die Cloud-PBX von Reventix müssen angegeben werden:

| Softphone Registrie      | erung         |                   | ×     | als <b>Ben</b> |
|--------------------------|---------------|-------------------|-------|----------------|
| <u>B</u> enutzername(n): | 15-949580     | 15-94958012       |       |                |
|                          | Beispiele:    | 123               |       | als <b>Pas</b> |
|                          |               | 150;177;200-220   |       | das "Ne        |
| Passwort:                | •••••         | •••••             |       |                |
| AuthBenutzerna           | me von Benutz | ername übernehmen |       |                |
|                          |               |                   |       |                |
|                          |               |                   |       |                |
|                          |               |                   |       |                |
|                          |               | OK Abbr           | echen |                |

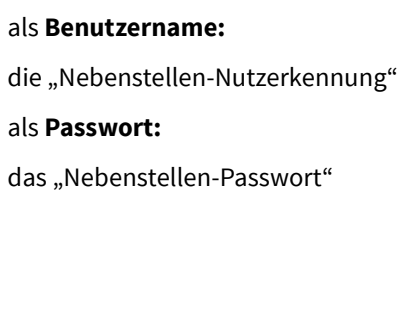

Nachdem alle SIP-Leitungen im UCServer eingetragen wurden, müssen die Rufnummern im vollkanonischen (+49...)-Format manuell bei jeder Line eingetragen werden.

#### Vorgehen:

Richten Sie im *"Standort"* einen passenden Standort mit den Informationen zu Amtskennziffern, Vorwahl, Anlagenrufnummer und Durchwahlbereich ein.

Wechseln Sie zu "Telefonie - Leitungen" und öffnen Sie die Eigenschaften der Leitungsgruppe.

| Leitungsgruppe: Reventi | xCloudPBX    |                            |          |                     |
|-------------------------|--------------|----------------------------|----------|---------------------|
| 10-94958012             | <b>V</b>     | Alle markierten auswählen  | Reventix | SIPAV-10-94958012   |
| 11-94958012             | $\checkmark$ | X Alle markierten abwählen | Reventix | SIPAV-11-94958012 • |
| 12-94958012             | $\checkmark$ | 🗶 Treiber entfernen        | Reventix | SIPAV-12-94958012 • |
| ☑ 15-94958012           | $\checkmark$ | 📝 Eigenschaften            | Reventix | SIPAV-15-94958012 😐 |

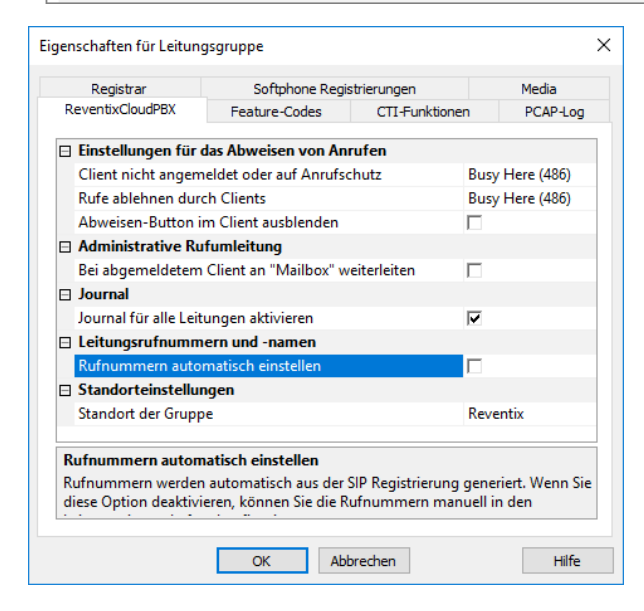

Gehen Sie auf den Tab "<Ihre Telefonanlage>" und

- deaktivieren Sie die Option: "Rufnummern automatisch einstellen" und
- wählen Sie den zuvor angelegten Standort aus.

Bestätigen sie mit OK und übernehmen Sie im UCServer Admin die Einstellung.

| Leitungsgruppe: ReventixCloudPBX |             |              |  |         |                  |          |   |
|----------------------------------|-------------|--------------|--|---------|------------------|----------|---|
|                                  | 10-94958012 | $\checkmark$ |  | 10-9495 | 8012             | Reventix |   |
|                                  | 11-94958012 |              |  | 11-9495 | 8012             | Reventiv | 1 |
|                                  | 12-94958012 | $\checkmark$ |  | δL      | eitung zurückse  | etzen    |   |
|                                  | 15-94958012 | $\checkmark$ |  | · 📝 E   | igenschaften     |          |   |
| _                                |             |              |  | S       | IP-Ereignisse an | nzeigen  |   |

Öffnen Sie jetzt nacheinander die Eigenschaften jeder SIP-Leitung.

| Figenschaften für Leitung                                                  |                | ×     |                                                                                                |
|----------------------------------------------------------------------------|----------------|-------|------------------------------------------------------------------------------------------------|
| Leitung Leitungsgruppe                                                     |                | ~     | Tragen Sie bei jeder SIP-Leitung die<br>vollständige Rufnummer wie im                          |
| 🗆 Allgemeine Leitungseinstellung                                           | en             |       | folgenden Format-Beispiel ein:                                                                 |
| Journal                                                                    |                |       | loigendent offici beispier ein:                                                                |
| Privates Telefon                                                           |                |       | +10011020201560                                                                                |
| Rufnummer und Leitungsadresse                                              |                |       | +43014240304303                                                                                |
| Rufnummer                                                                  | +4981424838658 |       |                                                                                                |
| Standorteinstellungen                                                      |                |       | Bestatigen Sie mit OK.                                                                         |
| Standort der Leitung                                                       | Default        |       |                                                                                                |
| Rufnummer<br>Erlaubt die manuelle Vergabe eine Rufnummer für diese Leitung |                |       | Wenn alle Rufnummern eingetragen<br>sind, übernehmen Sie im UCServer<br>Admin die Einstellung. |
| ОК                                                                         | Abbrechen      | Hilfe |                                                                                                |

#### **Rechtliche Hinweise / Impressum**

Copyright estos GmbH. Alle Rechte vorbehalten.

Die Angaben in diesem Dokument entsprechen dem Kenntnisstand zum Zeitpunkt der Erstellung. Irrtümer und spätere Änderungen sind vorbehalten.

Die estos GmbH schließt jegliche Haftung für Schäden aus, die direkt oder indirekt aus der Verwendung dieses Dokumentes entstehen.

Genannte Marken- und Produktbezeichnungen sind Warenzeichen oder Eigentum der entsprechenden Inhaber.

estos GmbH, Petersbrunner Str. 3a, 82319 Starnberg, Deutschland info@estos.de www.estos.de